株式会社アイ・オー・データ機器

## Windows Meで使う

弊社製品をお買上げいただきありがとうございます。

ここでは、CDRW-i64/USBをWindows Meで使うときのセットアップ方法を説明します。

#### 用意するもの

以下のものをご用意ください。

- ・本製品
- ・添付のUSB コンバータケーブル
- ・CDRW/USB シリーズサポートソフト (Ver.1.01 以降のフロッピーディスク)

#### セットアップ

以下の手順にしたがってセットアップを行ってください。

- 1 Windows Me を起動します。
- 2 CDRW/USB シリーズサポートソフト (Ver.1.01 以降のフロッ ピーディスク)の実行用ディスクを作ります。 CDRW-i64/USB取扱説明書の15ページ【 実行用ディスクの作り方】をご 覧ください。
- 3 本製品とパソコンを接続します。 方法については、CDRW-i64/USB取扱説明書の16~18ページ【 接続する】をご覧ください。

Windows標準のドライバが自動的にインストールされます。

- 4 [マイコンピュータ]を右クリックし、表示されたメニュー から[プロパティ]をクリックします。
- 5 [デバイスマネージャ]タブをクリックします。
- 6 [ユニパーサルシリアルバスコントローラ] をダブルクリッ クし、[USB 大容量記憶装置デバイス] をクリックします。
- 7 [プロパティ]ボタンをクリックします。

| システムのプロパティ<br>全般 デバイス マネージャー 5 プロファイル   パフォーマンス                                                                                                    | IX. |
|----------------------------------------------------------------------------------------------------|-----|
| <ul> <li>● 種類肌に表示(①)</li> <li>○ 接続別に表示(①)</li> </ul>                                                                                                    |     |
| <ul> <li>■ 48 キーボード</li> <li>■ 48 サウンド、ビデオ、およびゲームのコントローラ</li> <li>■ 9 システム デバイス</li> <li>■ ディスク ドライブ</li> <li>■ ディスクレイ アダフタ</li> <li>■ 9 ディスク コントローラ</li> <li>■ 9 アッピー ディスク コントローラ</li> <li>■ 9 オットワーク アダフタ</li> <li>■ 10 アピー ディスク コントローラ</li> <li>■ 9 オット (COM と LPT)</li> <li>■ 10 マウス</li> <li>■ 9 モニタ</li> <li>■ 11 モニタ</li> <li>■ 12 コントローラ</li> <li>■ 14 Host Controller</li> <li>■ 12 リアル バス コントローラ</li> <li>■ 14 Host Controller</li> <li>■ 12 ロST TAB/EB PCI to USB</li> <li>■ 14 Host Controller</li> <li>■ 12 記憶装置</li> </ul> |     |
|                                                                                                    |     |
|                                                                                                    |     |

8

[ドライバの更新]ボタンをクリックします。

| JSB 大容量記憶装置デバイス                              | のプロパティ                                     | IX  |
|----------------------------------------------|--------------------------------------------|-----|
| 全般 ドライバー                                     |                                            |     |
| USB 大容量記                                     | 憶装置デバイス                                    |     |
| デバイスの種類:<br>製造元:<br>ハードウェアのバージョン:<br>デバイスの代称 | ユニバーサル シリアル バス コントローラ<br>Microsoft<br>情報なし |     |
| このデバイスは正常に動                                  | が乍しています。                                   |     |
| このデバイスが正しく機<br>あります。                         | 能していない場合、ドライバを更新する必要が                      |     |
| 更新するには、[ドライバ                                 | の更新]をクリックしてくオクリック                          |     |
|                                              | ドライバの更新型                                   |     |
| デバイスの使用<br>このハードウェア プ(                       | コファイルで使用不可にする( <u>D</u> )                  |     |
| 1 9 9 (CO) 1 - 1 - 1 /                       | - 20771WCK/050/E/                          |     |
|                                              | OK                                         | n I |

## 9

## [ドライバの場所を指定する]をチェックし、[次へ>]ボタ ンをクリックします。

| エハキストラキハの更新リイサー |                                                                               |
|-----------------|-------------------------------------------------------------------------------|
|                 | 次のデバイス用の更新されたドライバを検索します:<br>USB 大容量記憶装置デバイス                                   |
|                 | 更新されたドライバを自動的に検索して、現在使用されているドライ<br>バと置き換えることができます。また、ほかのドライバを指定することもで<br>きます。 |
|                 | オプションを選択してください。                                                               |
|                 | ○ 適切なドライバを自動的に検索する(推奨)(A)                                                     |
|                 | →で ドライバの場所を指定する (詳しい知識のある方向け)(5)                                              |
|                 | クリック                                                                          |
|                 | 〈原る(目) 次へ > キャンセル                                                             |

- 10 CDRW/USB シリーズサポートソフト (Ver.1.01 以降) を フロッピーディスクドライブに挿入します。
- 1.1 [検索場所の指定]をチェックし、以下のようにに入力しま す。

A:¥WIN98 (フロッピーディスクドライブがAの場合) 入力後、[次へ>] ボタンをクリックします。

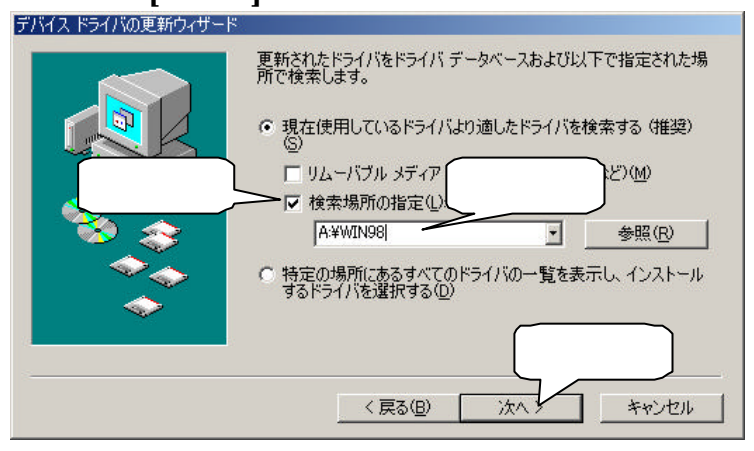

## 12 [次へ>]ボタンをクリックします。

| デバイス ドライバの更新ウィザード |                                                                           |
|-------------------|---------------------------------------------------------------------------|
|                   | デバイス用のドライバ ファイルの検索:                                                       |
|                   | USB Storage Adapter V2                                                    |
|                   | このデバイスに最適なドライバをインストールする準備ができました。別<br>のドライバを選択するには、「戻る」をクリックしてください。続けるには、[ |
| 💫                 | 次へ」をクリックしてください。                                                           |
| 🛛 🥸 🏤 🗌           | ドライバのある場所:                                                                |
|                   | A-¥WIN98¥ISD200.INF                                                       |
|                   |                                                                           |
|                   | クリック                                                                      |
|                   | 〈戻る(日) 法へ キャンセル                                                           |

# 13 [完了] ボタンをクリックします。

| デバイス ドライバの更新ウィザード |                                                     |
|-------------------|-----------------------------------------------------|
|                   | USB Storage Adapter V2                              |
|                   | ハードウェア デバイス用の更新されたドライバのインストールが完了しました。               |
| 8.3               |                                                     |
|                   |                                                     |
|                   | クリック           < 戻る(B)           先丁           キャンセル |

# 14 正しく認識されていることを確認します。

CDRW-i64/USB取扱説明書の22ページをご覧ください。 23ページの手順 18、19 は不要です。(Windows Meでは、23ページの 「USB Strage Adapter Bridge Module」は表示されません。)

## 以上でセットアップは終了です。

#### ・ 接続する

CDRW-i64/USB取扱説明書の29ページをご覧ください。

## ・取り外す

### 1 本製品からディスクを取り出します。

USBポートからUSBコンバータケーブルを抜く前に、必ずディスクを取り出して ください。

2 タスクトレイ内の [取り出し]アイコンをクリックします。

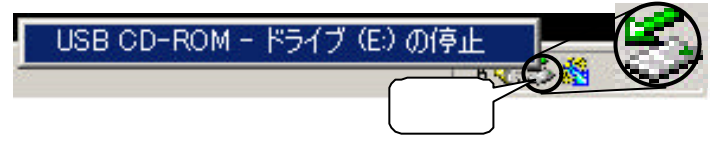

3 表示された「USB CD-ROM-ドライブ・・・・」をクリックします。

USB CD-ROM - ドライブ (E) の停止 クリック

ドライブ文字(ドライブ番号)が本製品のものかどうか確認してください。

**4** [OK] ボタンをクリックします。

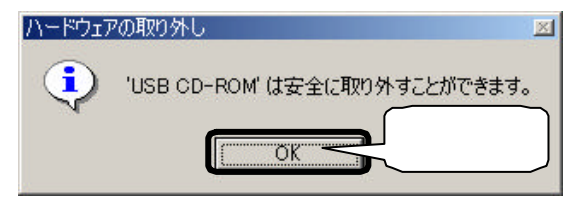

- 5 USBコンバータケーブルをUSBポートから抜きます。
  - ・本製品を使用中(データアクセス中など)にUSBコンバータケーブルは絶対 に外さないでください。
  - ・必ずUSBコンバータケーブルはパソコン本体側から先に抜いてください。 USBコンバータケーブルをパソコン本体側から抜く前に、本製品から取り 外さないでください。必ず、USBコンバータケーブルを本製品から抜く前 に、本製品の電源を切ってください。

#### 6 本製品の電源を切ります。

以上で取り外しは終了です。